## PASOS PARA CONSULTAR EL EXPEDIENTE ELECTRÓNICO DE COBRANZA COACTIVA

En www.sunat.gob.pe, selecciona la opción "MIS TRÁMITES Y CONSULTAS" e ingresa con tu Clave SOL.

2 Ingresa a Expediente Virtual/Consulta de Expedientes.

| <ul> <li>Personas</li> <li>Mi RUC y Otros Registros</li> <li>Perfil de Cumplimiento</li> <li>Comprobantes de pago</li> <li>Sistema Integrado de Registros<br/>Electronicos</li> <li>Mis declaraciones informativas</li> <li>Otras declaraciones y solicitudes</li> <li>Ventanilla de Atención al Operador</li> <li>Observaciones realizadas por SUNAT</li> <li>Reactiva Perú</li> <li>Presentación de Recursos y Trámites</li> </ul> | Qué necesitas hacer?                                                                      | Busque una opción del menú                                                                                                    |                                                                                                    |  |  |  |
|----------------------------------------------------------------------------------------------------|-------------------------------------------------------------------------------------------|----------------------------------------------------------------------------------------------------|----------------------------------------------------------------------------------------------------|--|--|--|
| ► Escritos Virtuales<br>► Presentación de Recursos y Trámites<br>► Plataforma Electrónica de Escalización                                                                                                    | <ul> <li>Personas</li> <li>Empresas</li> <li>Operador de<br/>Comercio Exterior</li> </ul> | <ul> <li>Mi RUC y Otros Registros</li> <li>Perfil de Cumplimiento</li> <li>Comprobantes de pago</li> <li>Sistema Integrado de Registros<br/>Electronicos</li> <li>Mis declaraciones informativas</li> <li>Otras declaraciones y solicitudes</li> <li>Ventanilla de Atención al Operador</li> <li>Observaciones realizadas por SUNAT</li> <li>Reactiva Perú</li> </ul> | <ul> <li>Plataforma de Confirmación del RHE y de la FE</li> <li>Libro de Reclamaciones</li> <li>Revisión de mis deudas</li> <li>Mi fraccionamiento</li> <li>Expediente Virtual</li> <li>Escritos Electrónicos</li> <li>Consulta de Expedientes</li> <li>Consulta de Expedientes</li> <li>Consulta de Expedientes</li> </ul> |  |  |  |
|                                                                                                    |                                                                                           | ▶ Presentación de Recursos y Trámites                                                                                                    | <ul> <li>► Escritos virtuales</li> <li>► Plataforma Electrónica de Fiscalización</li> </ul>                                                                                                    |  |  |  |

## 3 Ingresa los siguientes datos:

- Proceso
- Estado
- Tipo
- Fecha de Generación

Y haz clic en Consultar.

| ♠ Ir al inicio                                                             | × . | Consulta Expedientes     |                            |        |            |            |          |          |            |           |
|----------------------------------------------------------------------------|-----|--------------------------|----------------------------|--------|------------|------------|----------|----------|------------|-----------|
| EXPEDIENTE VIRTUAL                                                         |     | N° de Expediente:        |                            |        |            |            |          |          |            |           |
| <ul> <li>Escritos Electrónicos</li> <li>Consulta de Expedientes</li> </ul> |     | Proceso:                 | Cobranza                   | ~      | Tipo:      |            | Cobranza | Coactiva |            | ~         |
| <ul> <li>Consulta de Expedientes</li> </ul>                                |     | Estado:                  | Abierto                    | ~      |            |            |          |          |            |           |
| Consulta de Expedientes                                                    | N   | Fecha de:                | Generación del Expediente: | ~      | Desde:     | dd/mm/aaaa | Ħ        | Hasta:   | dd/mm/aaaa |           |
| Escritos Virtuales                                                         | ろ   |                          |                            |        |            |            |          |          | Limpiar    | Consultar |
|                                                                            |     |                          |                            |        |            |            |          |          |            |           |
|                                                                            |     | Resultado de la consulta |                            |        |            |            |          |          |            |           |
|                                                                            |     |                          |                            |        |            |            |          |          |            |           |
|                                                                            |     |                          |                            | Export | ar a Excel |            |          |          |            | < >       |
|                                                                            |     |                          |                            |        |            |            |          |          |            |           |
|                                                                            |     |                          |                            |        |            |            |          |          |            |           |
|                                                                            |     |                          |                            |        |            |            |          |          |            |           |

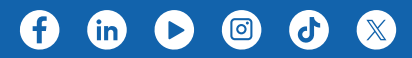